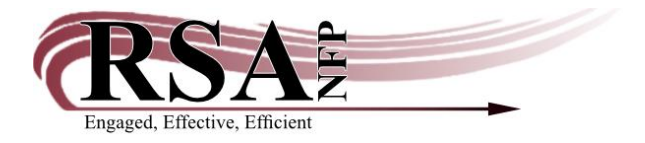

Resource Sharing Alliance NFP 715 Sabrina Dr East Peoria, IL 61611 866-940-4083

25 October 2023

Subject: Mark Item Missing Wizard Guide

When an item can not be located on the shelf or in the location WorkFlows thinks it should be, a library can mark it Missing. This status will keep holds from being placed on that item.

Mark Item Missing is in the Items Group in the Circulation section of Workflows.

| Common Tasks              |
|---------------------------|
| 🛓 CheckOut                |
| 🖳 Discharge (Checkin)     |
| 崎 Fine Free Discharge     |
| 🗃 Discharging Bookdrop    |
| 🛞 Renew User              |
| 🞯 Renew Item              |
| 🞒 Billing a User          |
| 🔄 Paying Bills            |
| 🤌 Item Search and Display |
| 🚰 Check Item Status       |
| 🥐 Help                    |
| 🖨 Print                   |
| Users 🛞                   |
| Items 🔹                   |
| 🙇 Add Item                |
| 🕸 Add Brief Title         |
| IIII Change Item ID       |
| 🐌 Mark Item Missing       |
| ն Mark Item Lost          |

Once selected, an Item Search Wizard box will automatically pop up.

| M   | ark Item Mis             | sing *   |                     |
|-----|--------------------------|----------|---------------------|
| 0.9 | item missing             |          |                     |
|     | Mark Item Missing : Iter | m Search | - = ×               |
|     | Search for:              |          | Search              |
|     | Index:                   | Title ~  | Type:               |
|     | Library:                 | ALL ~    | • Keyword           |
|     | Current:                 |          | ⊖ Browse<br>⊖ Exact |
|     |                          |          |                     |
|     |                          |          |                     |
|     |                          |          |                     |
|     |                          |          |                     |
|     |                          |          |                     |
|     |                          |          |                     |
|     |                          |          |                     |
|     |                          |          |                     |
|     |                          |          |                     |
|     |                          |          |                     |
|     |                          |          |                     |
|     |                          |          |                     |
|     |                          |          |                     |
|     |                          |          |                     |

Search for the particular title that is unable to be found. Make sure that your search limiters are on Title and your specific Library.

| M  | ark Item Missing ×                                                                                                    |                                                                                                    |                                                                                                    |                                                                                                    |                                                                                        |                                                      |
|----|----------------------------------------------------------------------------------------------------|----------------------------------------------------------------------------------------------------|----------------------------------------------------------------------------------------------------|----------------------------------------------------------------------------------------------------|----------------------------------------------------------------------------------------|------------------------------------------------------|
| þ  | rk Item Missing : Item Search                                                                                                    |                                                                                                    |                                                                                                    |                                                                                                    |                                                                                        | - = ×                                                |
| ]  | Search for: Throne of the fallen<br>Index: Title<br>Library: Wo_WASH-PL                                                                                                    |                                                                                                    |                                                                                                    |                                                                                                    | ~<br>~<br>~                                                                            | Search<br>Type:<br>• Keyword                         |
| -] | Current:<br>KEYWORD Title Throne of the fallen, Wo                                                                                                    | D_WASH-PL: 1 record                                                                                                    |                                                                                                    |                                                                                                    |                                                                                        | ⊖ Browse<br>⊖ Exact                                  |
|    | Title                                                                                                    | Author                                                                                                    |                                                                                                    |                                                                                                    | Pub. Year Libr                                                                         | ary Copies                                           |
|    |                                                                                                    |                                                                                                    |                                                                                                    |                                                                                                    |                                                                                        |                                                      |
|    | ■ MAN - P3_MCLURE   ■ MAN - P8   NORTH   ■ MAN - P8   NORTH   ■ MAN - P8   NORTH   ■ MAN - P8   NORTH   ■ MAN - P8   NORTH   ■ MAN - P8   NORTH   ■ MAN - P8   NORTH   ■ MAN - P8   NORTH   ■ MAN - P8   NORTH   ■ MAN - P8   NORTH   ■ MAN - P8   NORTH   ■ FIC MAN - WANDA-DL   ■ M8540,666705 - 1 - N-BK - FIC   ■ MO-WASH-DL (W0_/ W1_)   ■ FIC MAN - W0_WASH-PL   ■ A66702654296 - 1 - BOOK - CH | Price:<br>Home location:<br>Item category 1:<br>Item category 3:<br>Item category 5:<br>Date created:<br>Date last charge<br>Last discharge<br>Date inventor<br>Times inventor | \$29.00<br>NEW-FIC<br>FICTION<br>BOOK<br>UNDEFINED<br>10/5/2023<br>10/12/2023<br>10/9/2023,15:49<br>Never<br>0 | Item type:<br>Current location:<br>Item category 2:<br>Item category 4:<br>Previous user ID:<br>User ID:<br>Last activity:<br>Total checkouts:<br>In-house uses: | BOOK<br>CHECKEDOUT<br>ADULT<br>UNDEFINED<br>none<br>D667430199<br>10/12/2023<br>1<br>0 | Ongoin;^<br>Ongoin;<br>Checkoi<br>Renewa<br>Date las |
|    |                                                                                                    | Mark Item                                                                                                    | Missing Cancel                                                                                                 |                                                                                                    |                                                                                        | ,                                                    |

Make sure you scroll down and select the specific item you need, then click on Mark Item Missing.

The pop up box will go away and the item ID selected will appear in the Item ID box of the Mark Item Missing screen. Once you are ready, select Mark Item Missing.

| Mark Item Missing ×                                                 |                         |                          |      |                  |
|---------------------------------------------------------------------|-------------------------|--------------------------|------|------------------|
| rk Item Missing                                                     |                         |                          |      |                  |
| Throne of the fallen / Maniscalco, Kerri<br>FIC MAN ID:A66702654296 | , author.               |                          |      |                  |
| Identify item                                                       |                         |                          |      |                  |
| Item ID: <mark>A66702654296</mark>                                  |                         |                          |      |                  |
| List of Items                                                       |                         |                          |      |                  |
| Item id                                                             | Title                   |                          | С    | Current location |
|                                                                     |                         |                          |      |                  |
|                                                                     | Get Item<br>Information | Mark Item<br>Missing (o) | lose |                  |

After Mark Item Missing is selected, the Item Search window will appear again in case you have additional items to mark Missing. If not, close that window.

| Mark Item Missing × |                      |                  |
|---------------------|----------------------|------------------|
| Nark Item Missing   |                      |                  |
| (A)                 |                      |                  |
| Item information    |                      |                  |
| Identify item       |                      |                  |
| Item ID:            |                      |                  |
| List of Items       |                      |                  |
| Item id             | Title                | Current location |
| A66702654296        | Throne of the fallen | MISSING          |
|                     |                      |                  |

That item is not in a home location of MISSING. It will not appear on picklists or be holdable. If that item is found, Discharging will take it out of MISSING status.

| Discharge (Checkin) ×<br>Lucharge (Checkin): Identify Item                                                                       |                                                 |                                       |                                        |                  |         |
|----------------------------------------------------------------------------------------------------|-------------------------------------------------|---------------------------------------|----------------------------------------|------------------|---------|
| User Information<br>User ID: MISSING<br>Name: <u>Missing Item</u><br>Profile name: MISSING<br>User categories: NONE<br>Group ID: | Anne ar owea:<br>Overdues:<br>Privilege expires | DELINQUENT<br>\$0.00<br>1<br>S: NEVER | Library:<br>Available ho<br>Checkouts: |                  |         |
| Identify item<br>Item ID:                                                                                                    |                                                 |                                       |                                        |                  |         |
| List of discharges                                                                                                    |                                                 |                                       |                                        |                  |         |
| Title Item II                                                                                                    | Rou                                             | te/Transit To                         | Amount Billed                          | Amount Paid Auto | User    |
| Throne of the fallen A66702                                                                                                    | 654296 Wo_                                      | WASH-PL                               |                                        |                  | MISSING |
|                                                                                                    |                                                 |                                       |                                        |                  |         |
|                                                                                                    |                                                 |                                       |                                        |                  |         |
|                                                                                                    |                                                 |                                       |                                        |                  |         |

If this is an item that has been on a library's pick list for more than two consecutive pick lists, it can also be marked missing from the OnShelf Items Wizard. Highlight the item that cannot be found and select Mark Item Missing.

| I SirsiDynix Symphony WorkFlows: Onshelf Items |      |                |              |                 |                                |                      |             |                         |           |                 | - 0                          | $\times$     |
|------------------------------------------------|------|----------------|--------------|-----------------|--------------------------------|----------------------|-------------|-------------------------|-----------|-----------------|------------------------------|--------------|
| File Edit Wizards Helpers Modules              | Pr   | eference Tools | s Help       |                 |                                |                      |             |                         |           |                 | R                            | SAL.         |
| Circulation+ Offline Outreach Repo             | orts | Serial Contro  | l Utility    |                 |                                |                      |             |                         |           |                 |                              |              |
| p item Search and Display                      | ^]   | Onshelf Items  | x            |                 |                                |                      |             |                         |           |                 |                              |              |
| 🚰 Check Item Status                            |      | Onshelf Items  |              |                 |                                |                      |             |                         |           |                 |                              |              |
| 🛿 Help                                         |      |                |              |                 |                                |                      |             |                         |           |                 |                              |              |
| 🖨 Print                                        |      | On shelf: 10   |              |                 |                                |                      |             |                         |           |                 |                              | î            |
| Use                                            |      | Onshelf Hol    | d Items: Wo  | WASH-PL         |                                |                      |             |                         |           |                 |                              |              |
|                                                |      | Call Num       | Title        | Author          | Item ID                        | Item type            | Current lo  | Date/Tim                | Pickup Li | User ID         | User Name                    | ٦.           |
| Item. ®                                        |      | 813.54 TEA     | Knocking     | Tea, Miche.     | A6670257                       | BOOK                 | NONFICTI    | 8/16/2022.              | GU_GBUR   | .D191285628     | FREEMA                       |              |
|                                                |      | DVD HF         | The Help     |                 | A6670164                       | DVD                  | VIDEO       | 9/19/2022.              | Wo_WAS    | D6674309        | VILLAS O                     |              |
| Holds                                          |      | DVD M          | The man w    |                 | A6670223                       | DVD                  | VIDEO       | 1/19/2023,.             | W1_WAS    | D6672295        | KOSKI, LI                    |              |
| Place Hold                                     |      | DVD 5          | Suits. Seas  |                 | A6670239                       | DVD                  | VIDEO       | 10/16/202.              | P8 NORTH  | D142859331      | LABERDI                      |              |
| Display Uson Holds                             |      | E BRA          | Flash, cras  | Branley, Fr.    | A6670074                       | BOOK-J               | EASY-NF     | 9/5/2023,.              | MP_MOR    | D120581475      | PLUMIER,                     |              |
| S Display Oser Holds                           |      | E KNA          | Sometimes    | Knapman, .      | A6670264                       | BOOK-J               | J-NEWBO     | 10/22/202.              | BMFIELD   | D8730422        | DONALDS                      | •            |
| Modify Holds for User                          |      | E PAU          | Nine mont    | Paul, Mira      | A66701718                      | BOOK-J               | L NONEIC    | 10/10/202.              | In IR PO  | D0072300        | HOUSEH                       | 188          |
| 🕷 Remove User Hold                             |      | J 030.101F     | Ralph Mas    | Masiello R      | A66701146                      | BOOK-J               | J-NONFIC    | 0/10/2023.<br>2/26/2022 | CPCHILLI  | D265127502      | WINFING                      | 1            |
| 💊 Display Title Holds                          |      | J DIC          | The tale of  | DiCamillo       | A6670100                       | BOOK-J               | J-FICTION   | 10/23/2022.             | W1 WAS    | D667411050      | PORTER                       |              |
| 🏂 Display Item Holds                           |      | 0 Die          | The the of h | _ Dictainino, . |                                | Doorto               | o memori    | 10/20/202               |           | 2007411933      | 1 0111211,                   |              |
| 🦞 Modify Holds for Item                        |      |                |              |                 |                                |                      |             |                         |           |                 |                              |              |
| Remove Item Hold                               |      |                |              |                 |                                |                      |             |                         |           |                 |                              |              |
| Trap Holds                                     |      |                |              |                 |                                |                      |             |                         |           |                 |                              |              |
| Place Research Hold                            |      |                |              |                 |                                |                      |             |                         |           |                 |                              |              |
| Conshelf Items                                 |      |                |              |                 |                                |                      |             |                         |           |                 |                              |              |
|                                                |      |                |              |                 |                                |                      |             |                         |           |                 |                              |              |
| Special ®                                      |      |                |              |                 |                                |                      |             |                         |           |                 |                              |              |
| In-Transit Items                               |      |                |              |                 |                                |                      |             |                         |           |                 |                              | ~            |
| Start                                          |      |                |              |                 | Trap Hold for<br>Selected Copy | Mark Item<br>Missing | Unfill Hole | d Print C               | Close     |                 |                              |              |
| Figure 1 Type here to search                   |      | H 🗦            | 📰 🥶          | o 😑             | w                              |                      |             |                         | 68°F Clo  | udy \land 💊 📾 . | 信 (中)) 1:59 PM<br>10/25/2023 | <b>1</b> 21) |